ROCHESTER INSTITUTE OF TECHNOLOGY MICROELECTRONIC ENGINEERING

# Introduction to Computer Aided Design (CAD)

# Dr. Lynn Fuller

Webpage: http://www.rit.edu/~lffeee

Microelectronic Engineering Rochester Institute of Technology 82 Lomb Memorial Drive Rochester, NY 14623-5604 Tel (585) 475-2035 Fax (585) 475-5041 Email: LFFEEE@rit.edu MicroE Webpage: <u>http://www.microe.rit.edu</u>

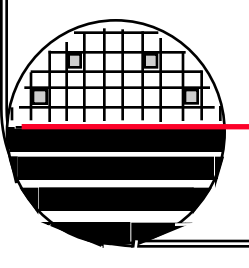

**Rochester Institute of Technology** 

Microelectronic Engineering

6-9-2014 Lec\_CAD.ppt

© June 9, 2014 Dr. Lynn Fuller

<u>Computer Aided Design</u>

# **OUTLINE**

The need for Computer Aided Design **The CAD Process** Levels of Abstraction **RIT's Metal Gate PMOS Process Layout Design Rules** Layout Vs Schematic Checking **Resistor Design Inverter, NOR, NAND Design RS FF Design Ring Oscillator** Maskmaking **Design Project References Review Questions** 

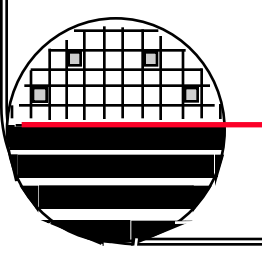

Rochester Institute of Technology

Microelectronic Engineering

© June 9, 2014 Dr. Lynn Fuller

# THE NEED FOR CAD

With millions of transistors per chip it is impossible to design with no errors without computers to check layout, circuit, process, etc.

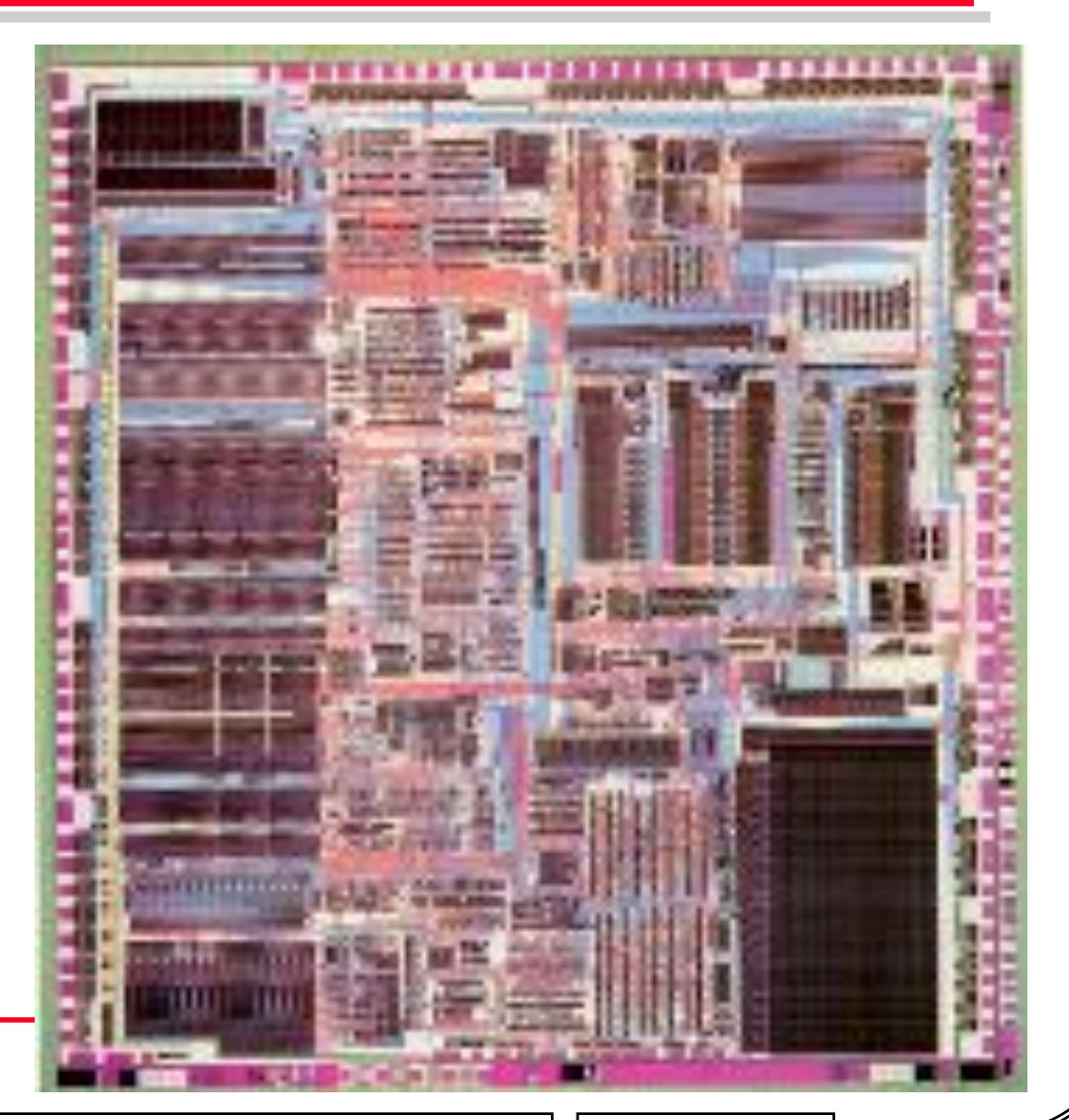

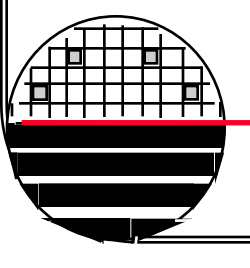

Rochester Institute of Technology Microelectronic Engineering

© June 9, 2014 Dr. Lynn Fuller

**COMPARISON OF DESIGN METHODOLOGIES** 

# **Full Custom Design**

Direct control of layout and device parameters

Longer design time but faster operation more dense

# **Standard Cell Design**

Easier to implement Limited cell library selections Gate Array or Programmable Logic Array Design Fastest design turn around

Reduced Performance

Rochester Institute of Technology

Microelectronic Engineering

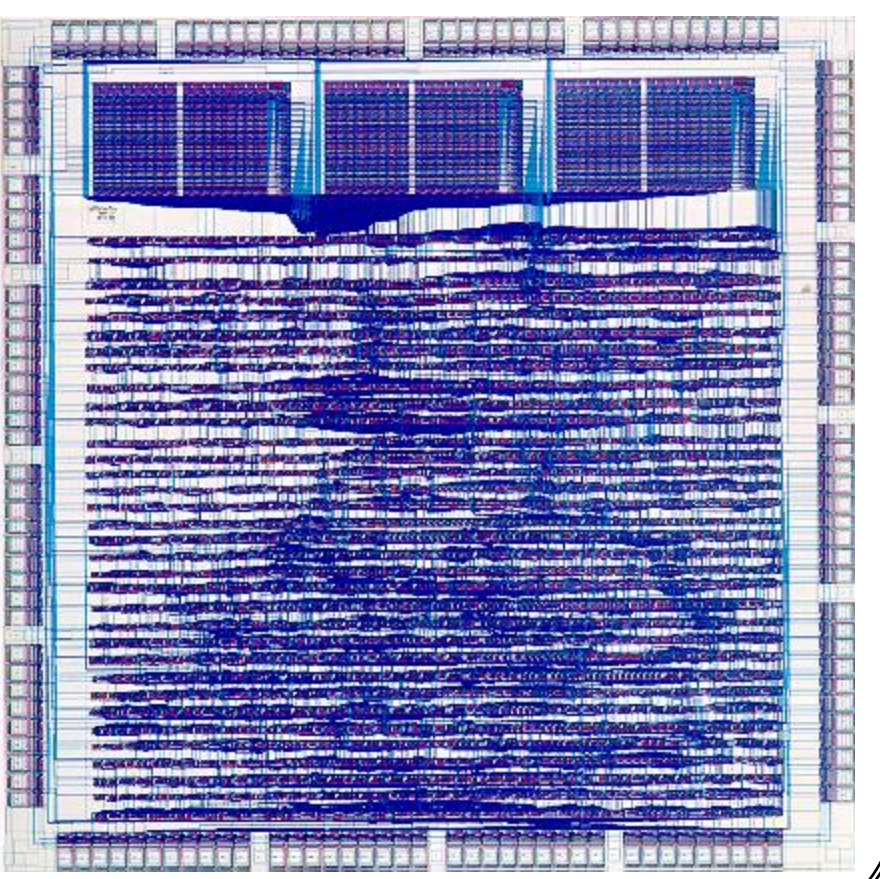

© June 9, 2014 Dr. Lynn Fuller

**STAGES IN THE CAD PROCESS** 

# Problem Specification Behavioral Design Functional and Logic Design Circuit Design Physical Design (Layout)

# Fabrication Technology CAD (TCAD) Packaging Testing

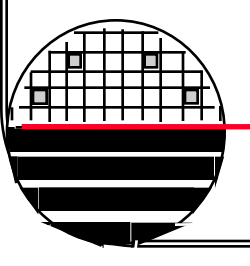

Rochester Institute of Technology

Microelectronic Engineering

© June 9, 2014 Dr. Lynn Fuller

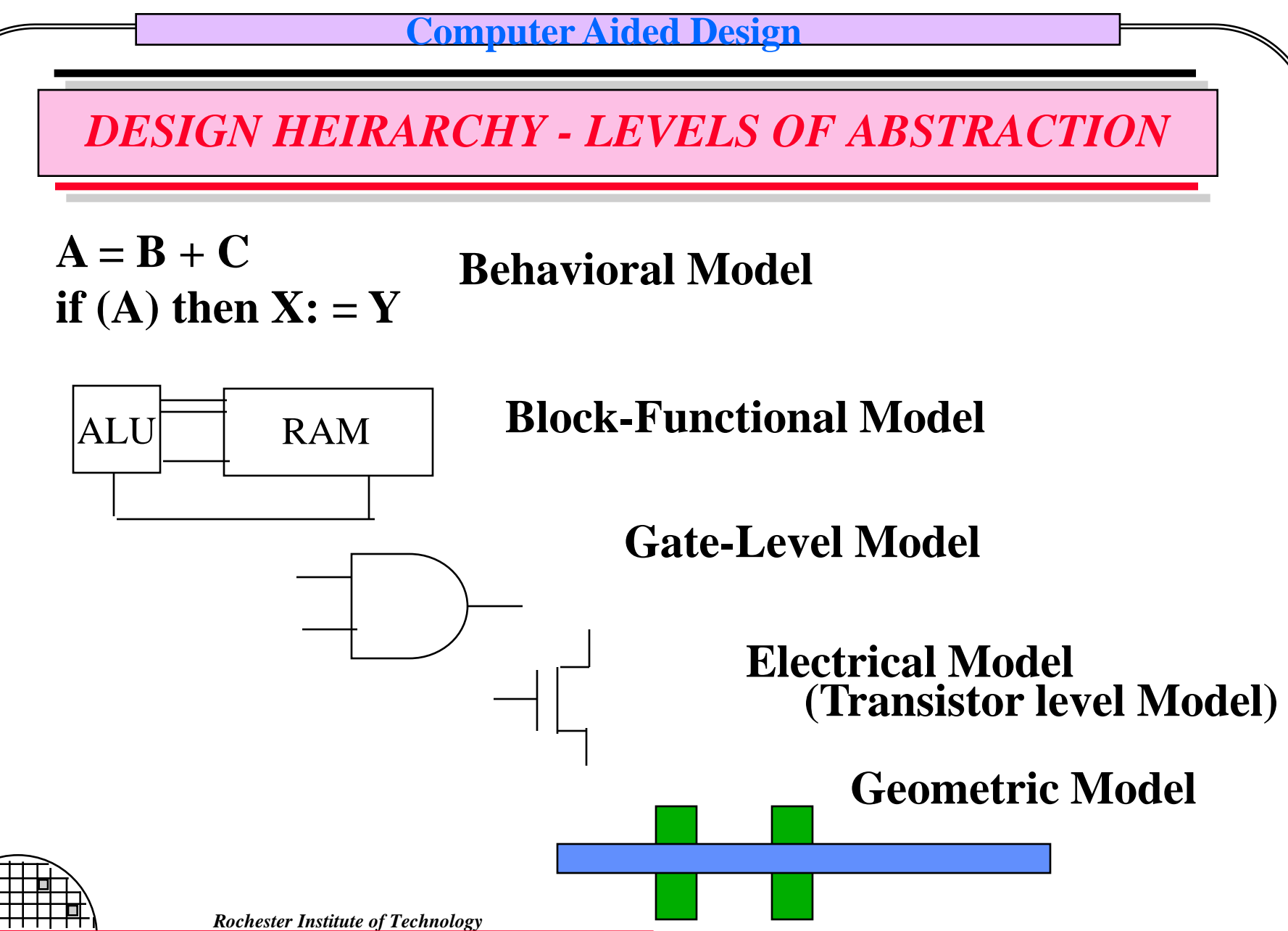

Microelectronic Engineering

**RIT METAL GATE PMOS PROCESS** 

# PMOSFET P channel, Metal Oxide Semiconductor Field Effect Transistor

The basic unit of distance in a scalable set of design rules is called Lambda,  $\lambda$ 

For the current Metal Gate PMOS process  $\lambda$  is ten microns (10  $\mu$ m) The process has four mask layers, they are:

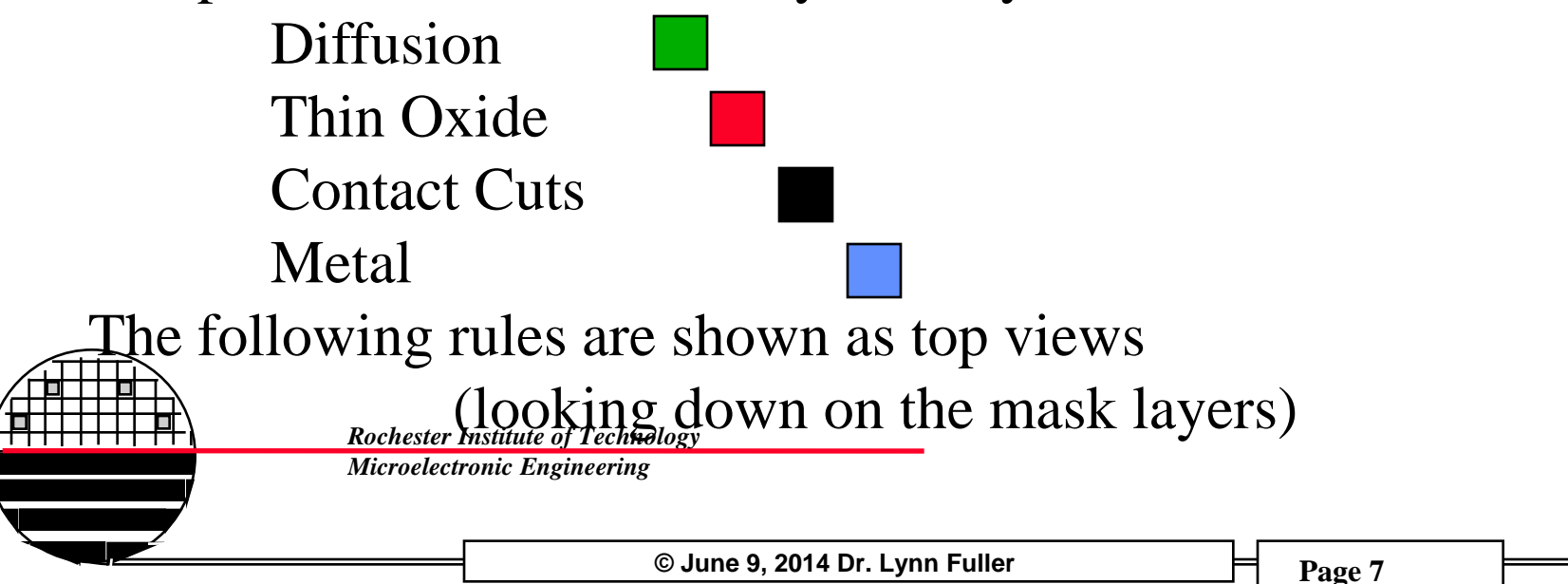

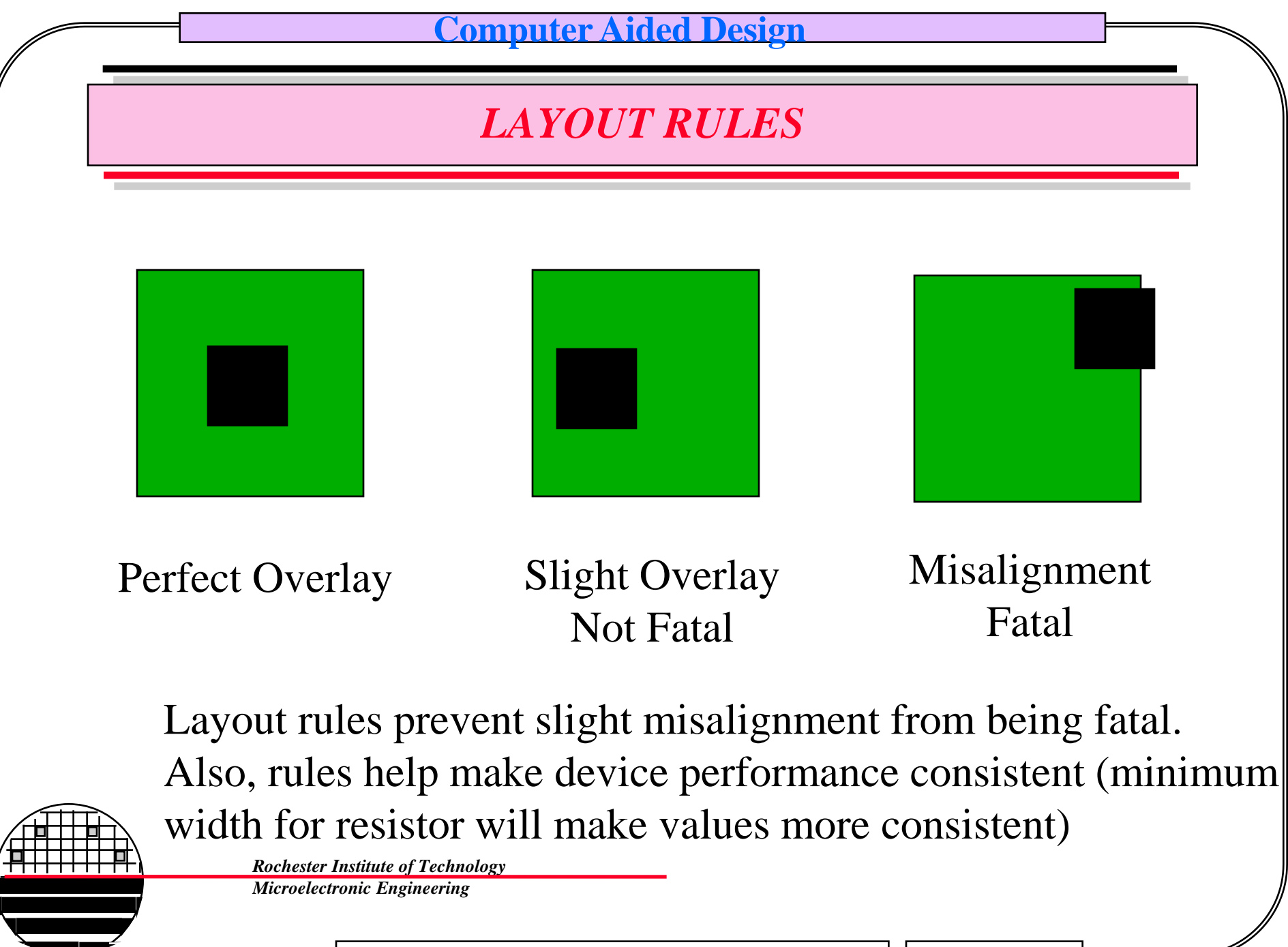

© June 9, 2014 Dr. Lynn Fuller

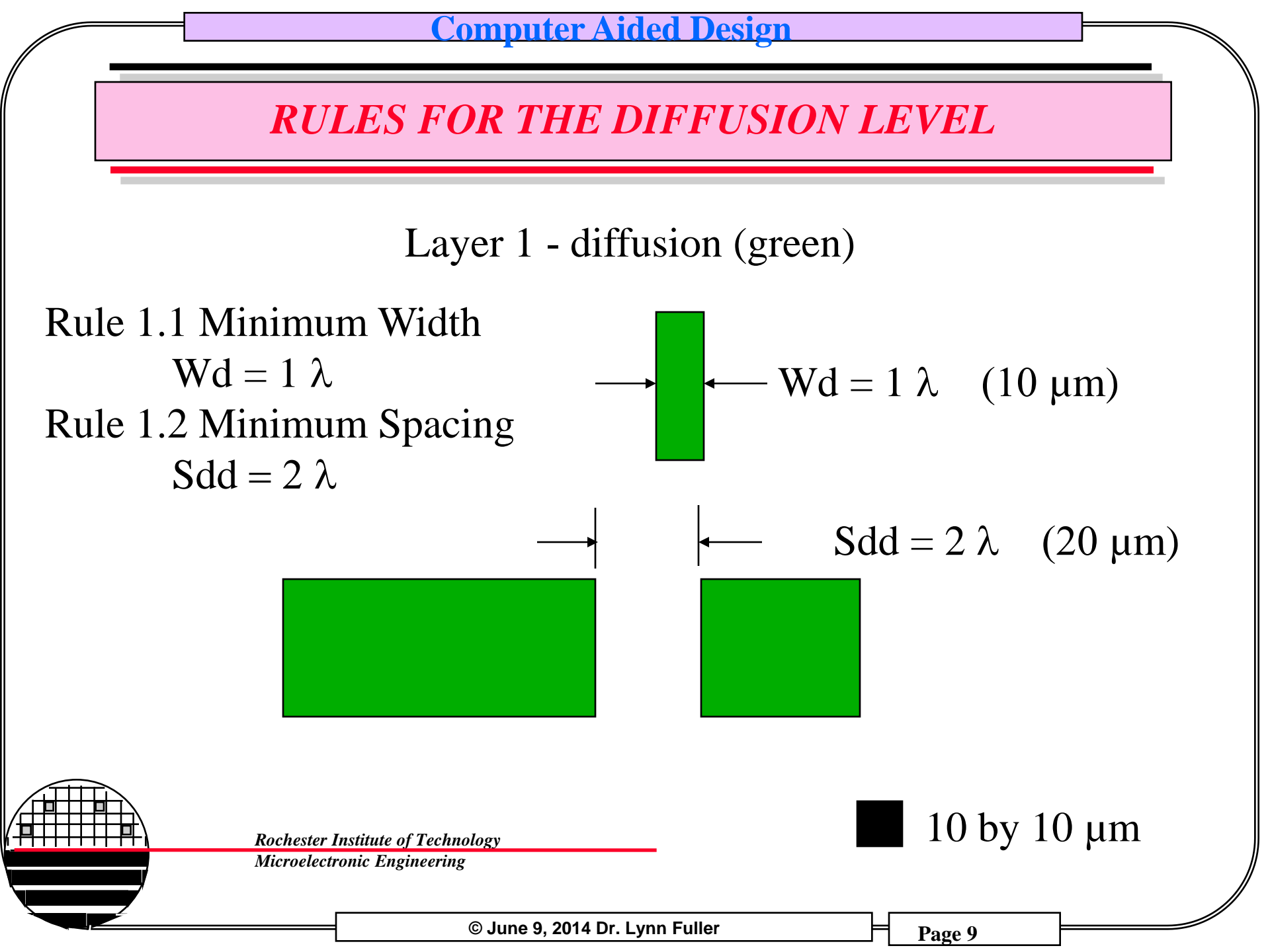

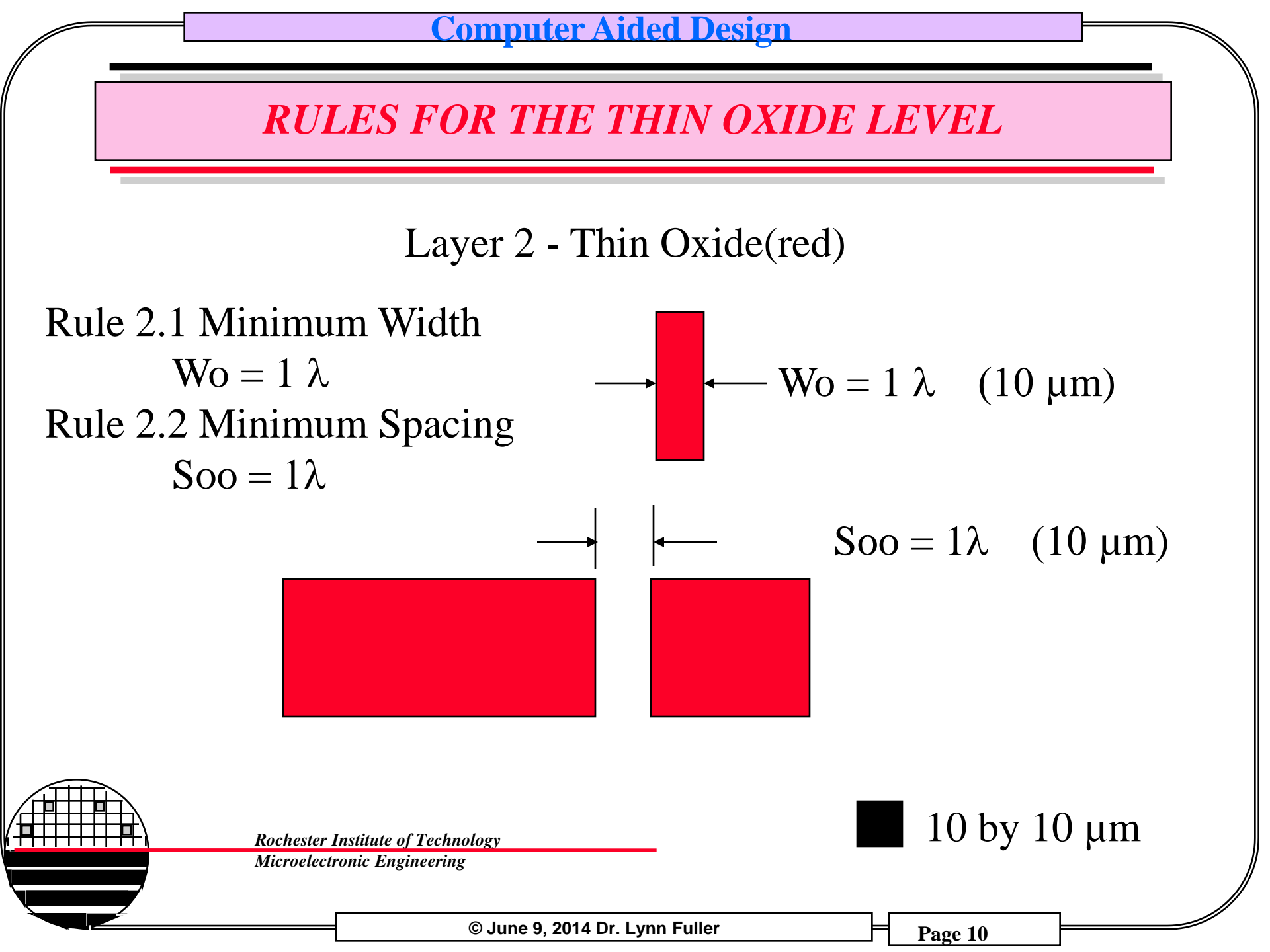

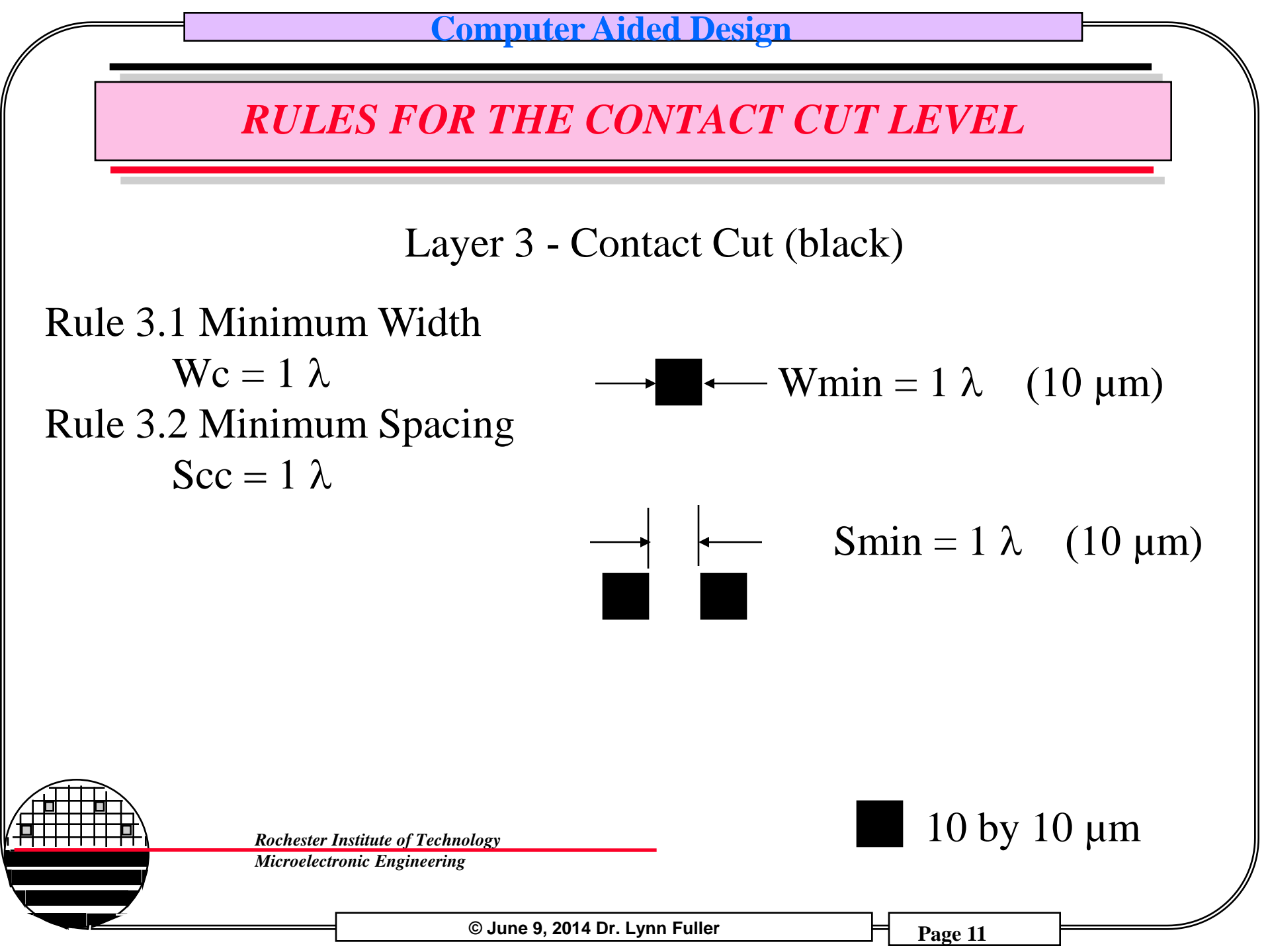

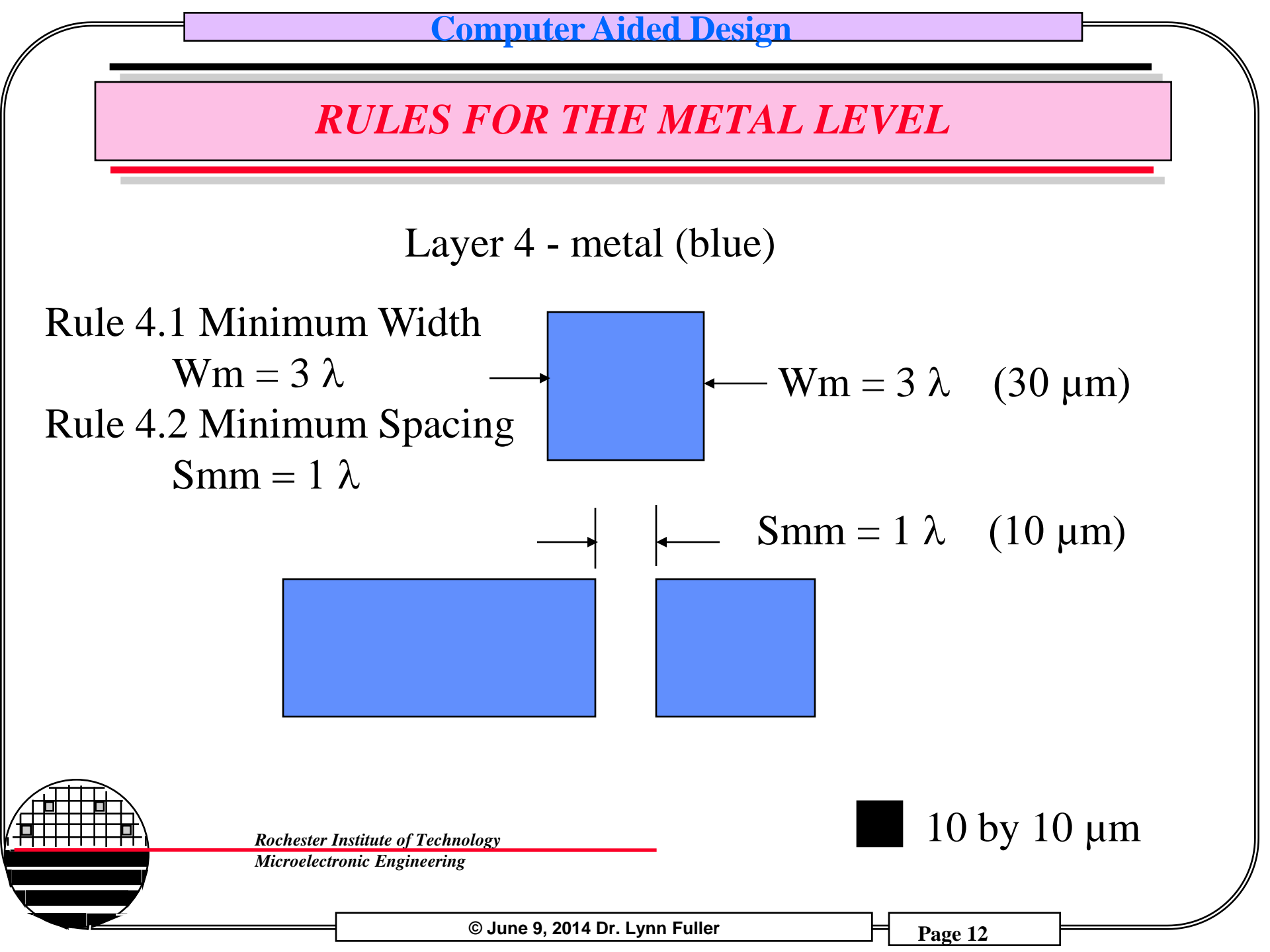

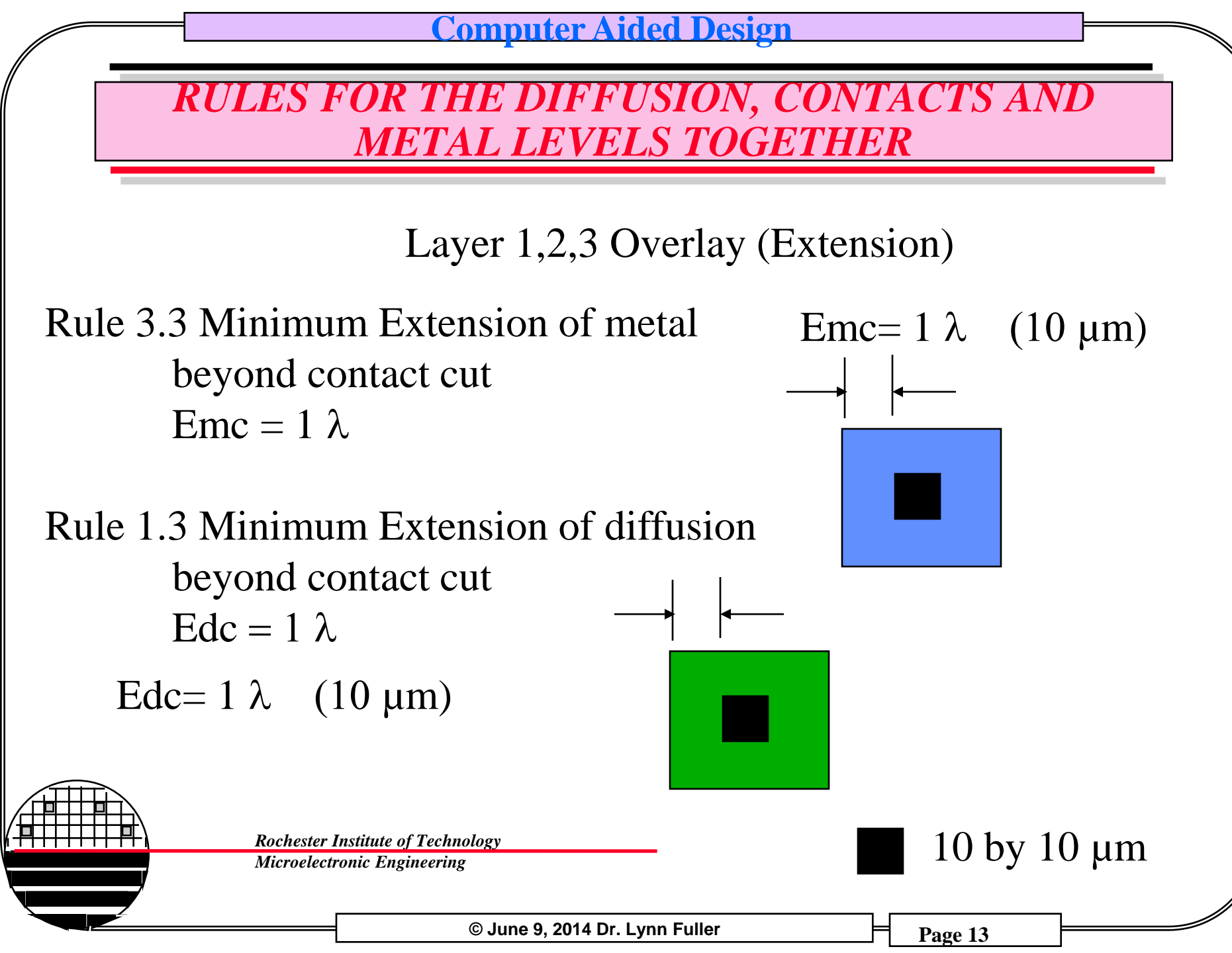

# **RESISTOR DESIGN**

Schematic symbol

A resistor is a device with a linear relationship between current through and voltage across a device. (Also goes through the origin, that is if I=0 then V=0 ) The value of the resistance for a thin sheet of a material is given by:

 $\mathbf{R}=\rho_{s}\,\mathbf{L}/\mathbf{W}$ 

where  $\rho_s$  is the sheet resistance given by the process (for us ~100 ohms)

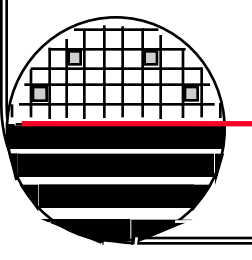

Rochester Institute of Technology

Microelectronic Engineering

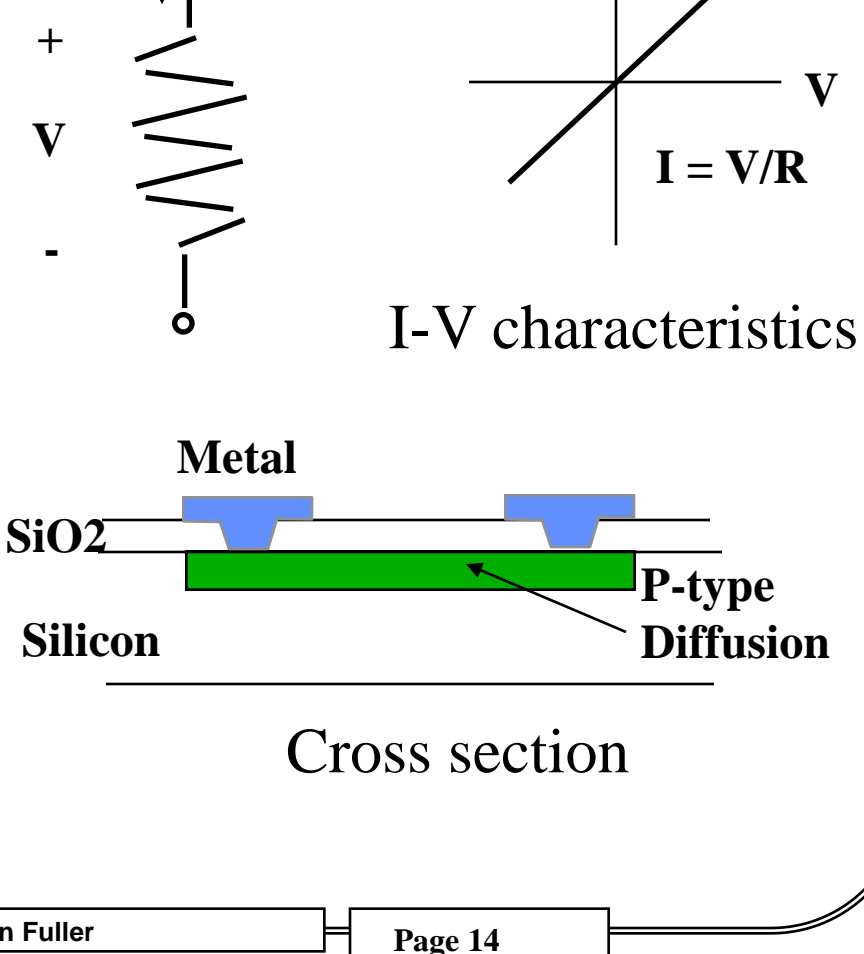

## DIFFUSED RESISTOR EXAMPLE ALL LAYERS

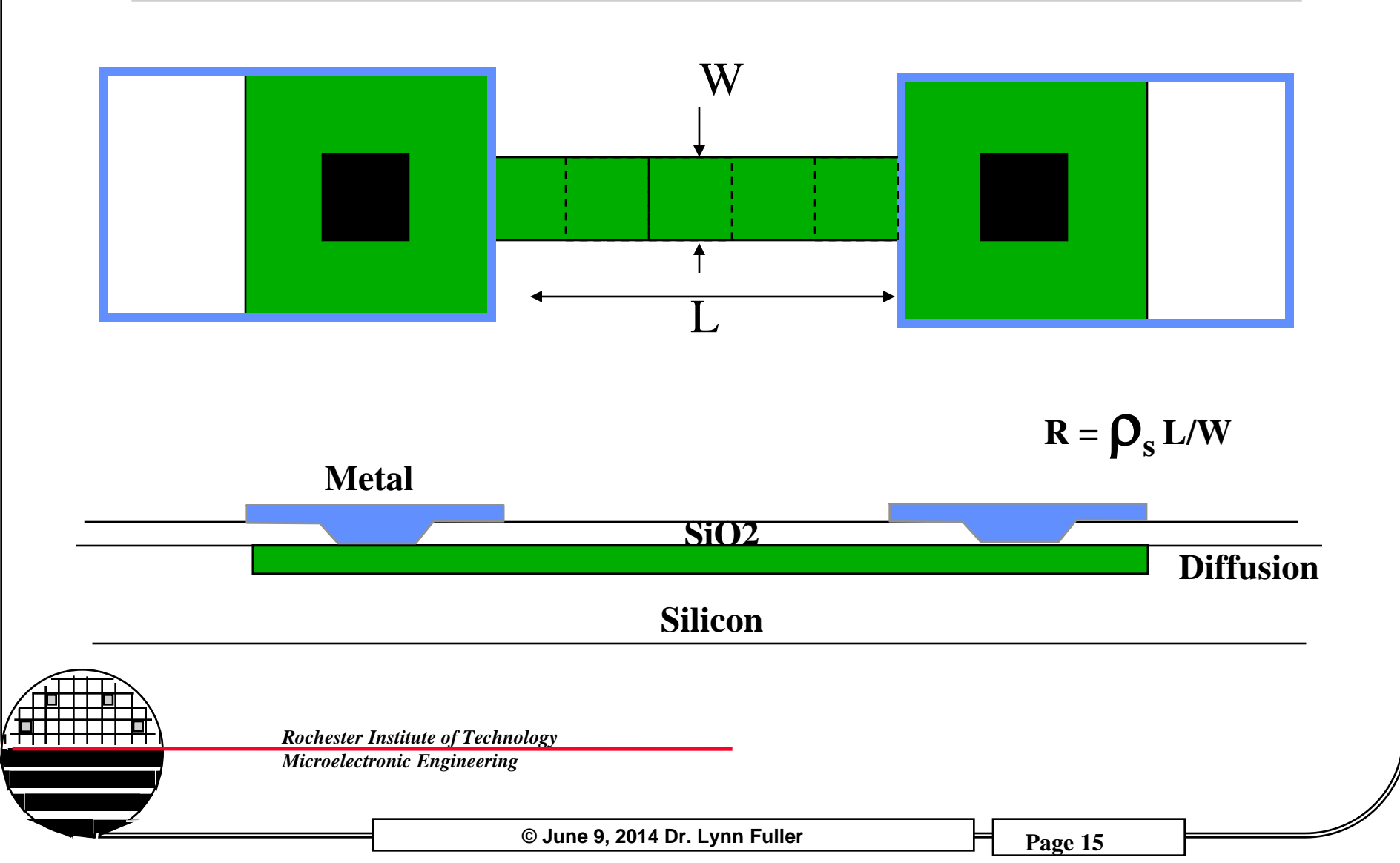

DIFFUSED RESISTOR EXAMPLE DIFFUSED LAYER

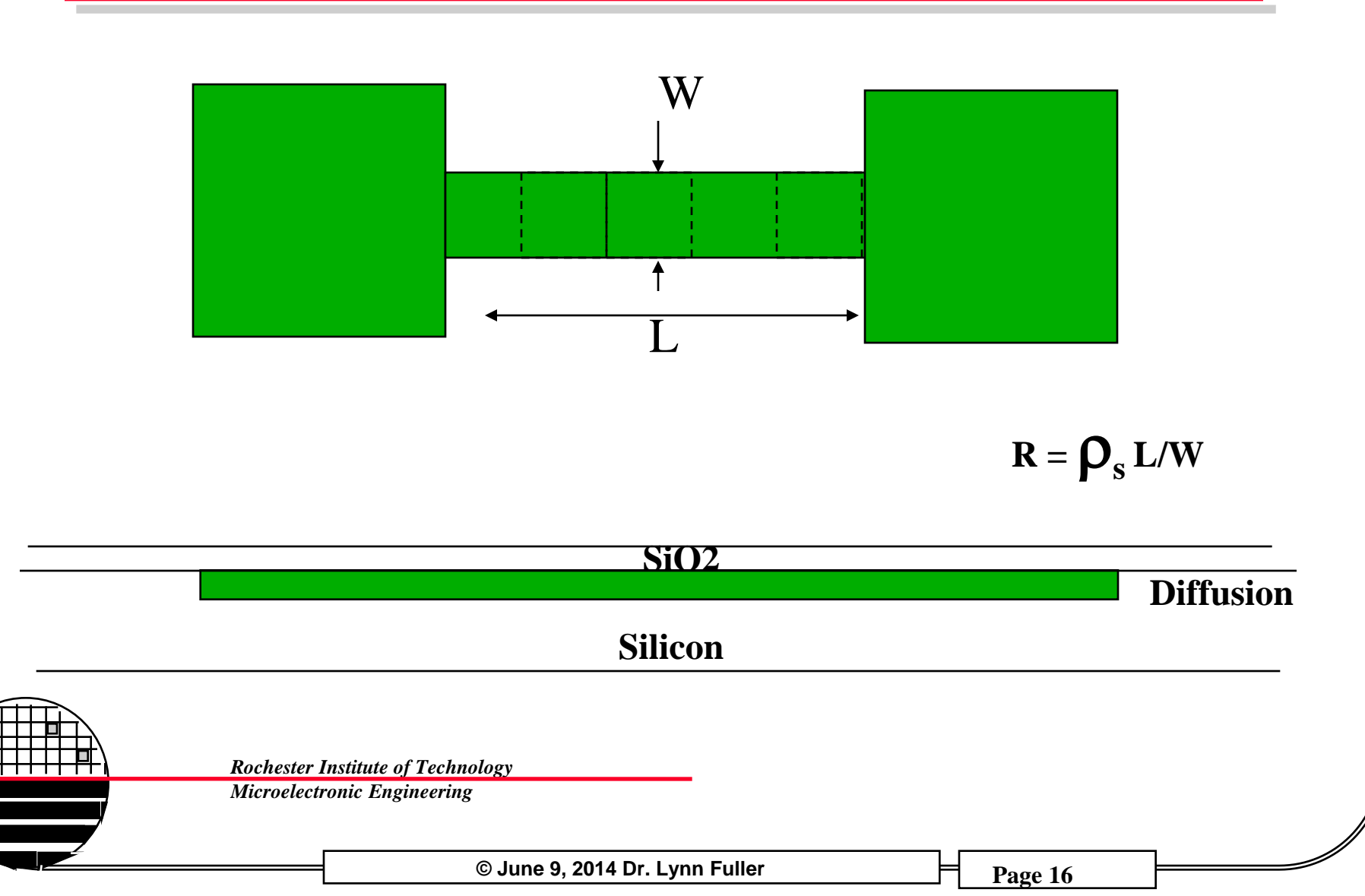

DIFFUSED RESISTOR EXAMPLE CONTACT CUT LAYER

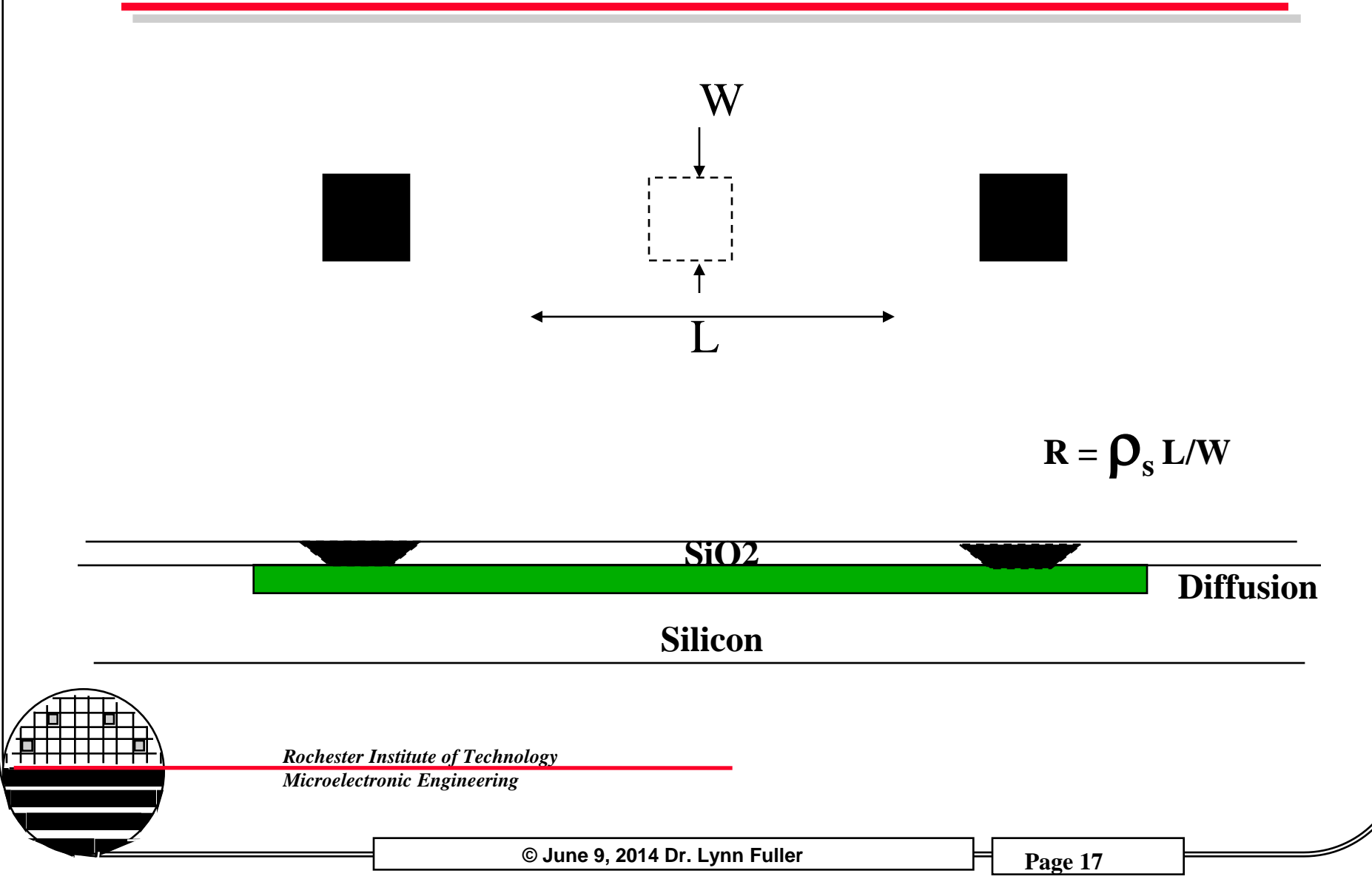

DIFFUSED RESISTOR EXAMPLE METAL LAYER

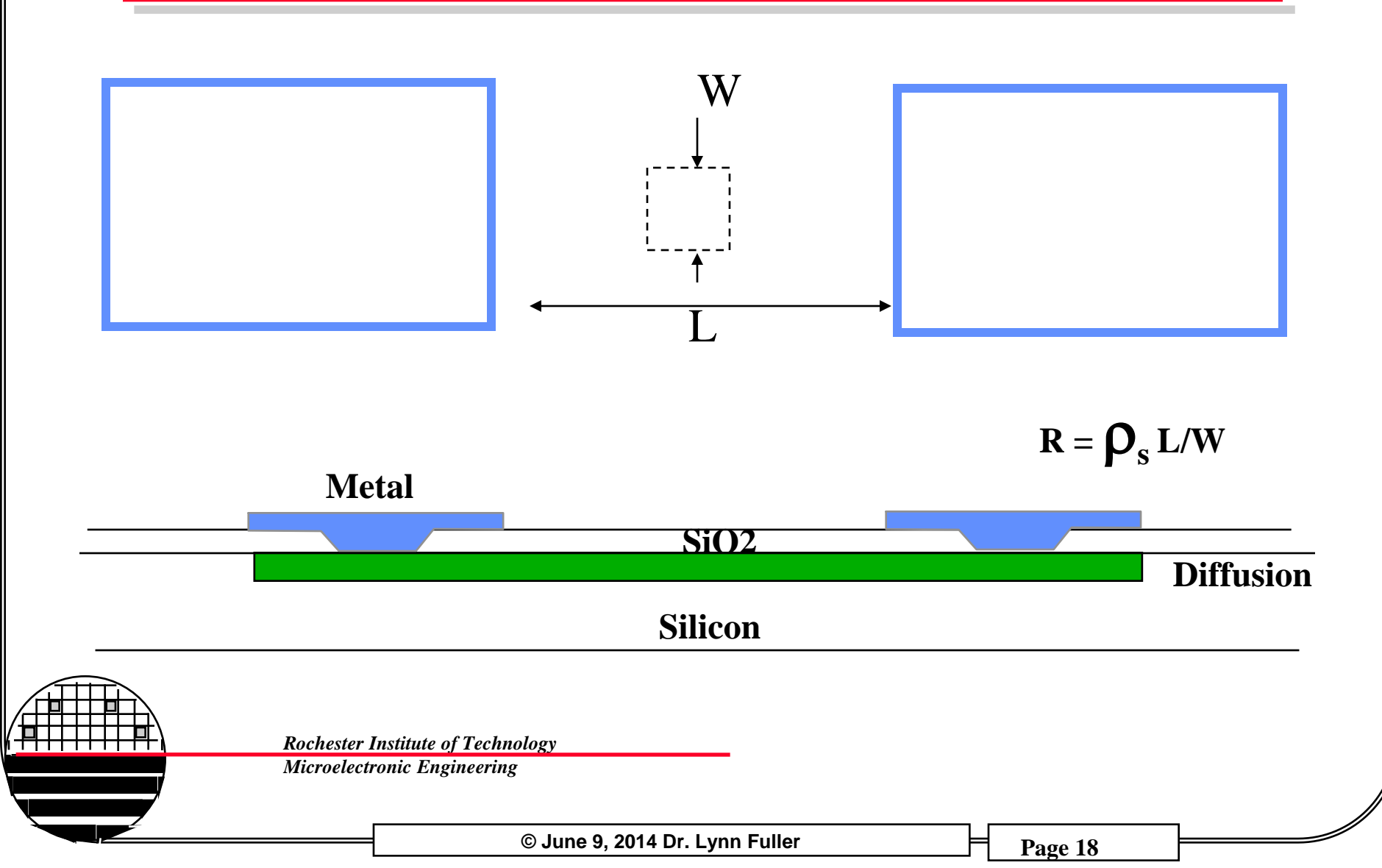

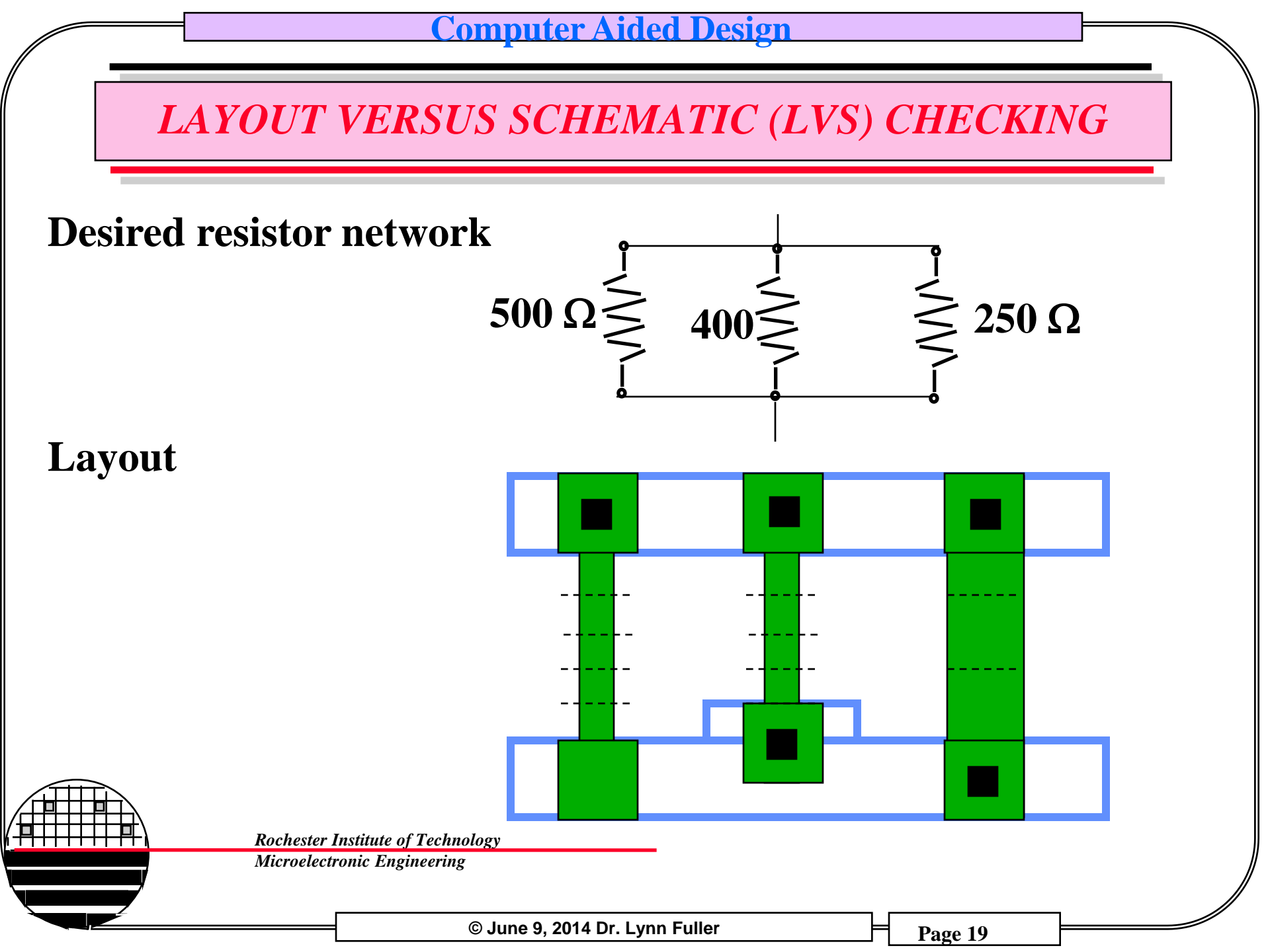

![](_page_19_Figure_0.jpeg)

![](_page_20_Figure_0.jpeg)

![](_page_20_Figure_1.jpeg)

# **RESISTOR DESIGN DETAILS**

Target Value Sheet resistance of layers used variation L/W ratio variation **Power Dissipation** designed L and W values **Other Physical Dimensions** Terminal shape SiO<sub>2</sub> Bends

![](_page_21_Figure_3.jpeg)

![](_page_21_Picture_4.jpeg)

**Rochester Institute of Technology** 

Microelectronic Engineering

![](_page_22_Figure_0.jpeg)

![](_page_23_Figure_0.jpeg)

### **PMOS FIELD EFFECT TRANSISTORS**

# SYMBOL

![](_page_24_Figure_3.jpeg)

The current the flows from the source to the drain is controlled by the gate voltage. Source and Drain are interchangeable. PMOS describes the structure as Metal Oxide Silicon with P-type drain and source. The width and length determine the gain of the transistor. Wider transistors give more gain (current flow). Longer transistors give more resistance (less current flow).

Rochester Institute of Technology

Microelectronic Engineering

![](_page_25_Figure_0.jpeg)

![](_page_26_Figure_0.jpeg)

![](_page_27_Figure_0.jpeg)

![](_page_28_Figure_0.jpeg)

### **PMOS ENHANCEMENT INVERTER GAIN**

![](_page_28_Figure_2.jpeg)

![](_page_29_Figure_0.jpeg)

![](_page_30_Figure_0.jpeg)

![](_page_31_Figure_0.jpeg)

![](_page_32_Figure_0.jpeg)

![](_page_33_Figure_0.jpeg)

© June 9, 2014 Dr. Lynn Fuller

![](_page_34_Figure_0.jpeg)

![](_page_34_Figure_1.jpeg)

![](_page_34_Figure_2.jpeg)

#### **Q=DATA IF CLOCK IS HIGH IF CLOCK IS LOW Q=PREVIOUS DATA VALUE**

![](_page_34_Picture_4.jpeg)

Rochester Institute of Technology

Microelectronic Engineering

© June 9, 2014 Dr. Lynn Fuller

![](_page_35_Figure_0.jpeg)

# **MEBES - Manufacturing Electron Beam Exposure System**

![](_page_36_Picture_2.jpeg)

![](_page_36_Picture_3.jpeg)

Rochester Institute of Technology Microelectronic Engineering

© June 9, 2014 Dr. Lynn Fuller

## **PHOTOMASK**

![](_page_37_Picture_2.jpeg)

![](_page_37_Picture_3.jpeg)

Rochester Institute of Technology Microelectronic Engineering

© June 9, 2014 Dr. Lynn Fuller

| Computer Aided I                  | Design      |
|-----------------------------------|-------------|
| LABORATORY DESIG                  | GN PROJECTS |
| 1- Resistor, L=200 μm, W=20 μm    |             |
| 2- Resistor, L=400 μm, W=40 μm    |             |
| 3- PMOS Transistor L=20 µm, W=100 | μm          |
| 4- PMOS Transistor L=20 µm, W=200 | μm          |
| 5- Inverter Gain of 2             |             |
| 6- Inverter Gain of 3             |             |
| 7- Inverter Gain of 4             |             |
| 8- Nine stage ring oscillator     |             |
| (using gain of 3 inverters)       |             |
| 9- RS Flip flop                   |             |
| 10 – 2 input NAND                 |             |
| 11 - 2 input NOR                  |             |
| Rochester Institute of Technology |             |
| Microelectronic Engineering       |             |
| © June 9, 2014 Dr. Lynn Ful       | ler Page 39 |

#### **EXAMPLE FROM PREVIOUS SHORTCOURSE**

![](_page_39_Figure_2.jpeg)

**GETTING STARTED WITH LAYOUT EDITOR IC** 

Usually the workstation screen will be blank, move the mouse to view a login window.

Login: guest-name

Password: \*\*\*\*\*\*

The screen background will change and your desktop will appear. On the top of the screen click on **Applications** then **System Tools** then **Terminal**. A window will appear that has a Unix prompt inside. Type the command **Is** at the prompt to see a list of directories and files, the account should be empty.

Type **ic <ENTER>**, it will take a few seconds, then maximize the IC Station window by clicking the left mouse button on the large square in the upper right corner of the IC Station window.

![](_page_40_Picture_7.jpeg)

Rochester Institute of Technology

Microelectronic Engineering

# **STARTING A CELL DESIGN**

On the right hand panel of the IC Station window Layout then click on New to open the create Cell window. Fill in a cell name that was assigned to you. (so I can identify your cells from other students cells). For process browse to or type /tools/ritpub/process/ritpmos. This will select the correct level names, level numbers and colors for the PMOS process. The workspace should change to a black screen with dots. If you move the cursor around you can find different xy cursor locations as displayed at the top-center.

On top banner select **Setup>Preferences>Display>Rulers/Grid** Set the grid as shown...

|                             |                        |                | Snap grid coordir | nates X: 10 | Y: 10        |  |
|-----------------------------|------------------------|----------------|-------------------|-------------|--------------|--|
|                             |                        |                | Snap grid of      | ffsets X: 0 | Y: 0         |  |
|                             |                        |                | Grid points at M  | 1ajor: 10   | Minor: 1     |  |
| Rochester I                 | nstitute of Technology |                |                   | Us          | e snap grid? |  |
| Microelectronic Engineering |                        |                | ОК                | Cancel      | Apply        |  |
|                             | © June 9, 2014 D       | r. Lynn Fuller |                   | Page 42     |              |  |

## ADDING PAD CELL AND LETTERS

From the banner at the top of the page choose Add>Instance. A tan pop-up window will appear at the bottom of the page. Type in the following cell name, all lower case, /tools/ritpub/padframes/ritpmos/ritpmos\_12\_pads and click the left mouse button on the location button. Then position the cursor at the origin 0,0 and click the left mouse button. Click the left mouse button on the cancel button on the tan pop-up box. Press SHIFT and F8 to View All. You should see a white box with ritpmos\_12\_pads written inside it. Hit space bar and type flatten and select, OK. Press F2 to unselect all.

![](_page_42_Figure_3.jpeg)

![](_page_43_Figure_0.jpeg)

© June 9, 2014 Dr. Lynn Fuller

# **ADJUSTING VIEW**

**ZOOM IN OUT:** pressing the + or - sign on right key pad will zoom in or out. Also pressing shift + F8 will zoom so that all objects are in the view area. Select view then area and click and drag a rectangle will zoom so that the objects in the rectangle are in the view area.

**MOVING VIEW CENTER:** pressing the middle mouse button will center the view around the pointer.

**LASER PRINT OUTPUT:** Select File and Print, OK. This gives a laser printer output of entire cell. Select printer **prec10**, clear width, len, pages, scale by using backspace so nothing is in those boxes. Say OK.

**PRINT PART OF LAYOUT:** first create a panel. Under objects, select add a panel, name it and click on rectangle symbol. Then use the left mouse button to drag a rectangle around the objects you want in the panel to be printed. Then select File and Print and enter panel name, click on print set up, printer is **prec10**, clear width, len, pages, scale by using backspace so nothing is in those boxes. Say OK.

Microelectronic Engineering

# **OTHER – ADDING TEXT**

**ADDING TEXT: Add > Polygon Text** click on layout where you want it located. Select the text box and Edit > Change > Attributes, change pgtext, change scale to 3.0

**ADDING TEXT:** From the banner at the top of the page choose **Objects>add>cell**. A tan pop-up window will appear at the bottom of the page. Type in the following cell name, all lower case, /tools/ritpub/padframes/ritpmos/ritpmos\_12\_pads and click the left mouse button on the location button. Then position the cursor to the side of your layout and click the left mouse button. Click the left mouse button on the cancel button on the tan pop-up box. Press SHIFT and F8 to View All. You should see a white box with ritpmos\_12\_pads written inside it. Type flatten and select, OK. Press F2 to unselect all. Use select and copy to place letters you want. To change letters to a different layer use objects and set layers. Don't forget to delete the extra letters and numbers you don't want.

![](_page_45_Picture_4.jpeg)

Rochester Institute of Technology

Microelectronic Engineering

# **REFERENCES**

- 1. <u>Principles of CMOS VLSI Design</u>, 2nd Ed., Neil H.E.Weste, Kmran Eshraghian, Addison Wesley, 1993.
- 2. <u>Physical Design Automation of VLSI Systems</u>, Bryan Preas, Michael Lorenzeti, Benjamin/Cummings, 1988.
- 3. <u>VLSI Engineering</u>, Thomas Dillinger, Prentice Hall, 1988.

![](_page_46_Picture_5.jpeg)

Rochester Institute of Technology

Microelectronic Engineering

© June 9, 2014 Dr. Lynn Fuller

# HOMEWORK QUESTIONS: CAD

1. Why does the metal have to surround the contact opening by a certain distance?

2. What happens to the value of a resistor as its length is decreased relative to its width?

3. Give three reasons why resistors with the same value might have different layout geometry.

4. How do design rules reflect the process by which the devices are made?

![](_page_47_Picture_6.jpeg)

**Rochester Institute of Technology** 

Microelectronic Engineering

<u>Computer Aided Design</u>

## VLSI DESIGN CENTER AT RIT

The VLSI Design Center (room 17-2500) consists of AMD Athlon 64 FX-51 Gentoo LINUX workstations, file servers and printers. The workstations are primarily PC's running LINIX operating system. The PC's are fast, have lots of RAM and disk space. There are two file servers for user accounts and application software. The two main print devices are a HP laser printer and a HP 36 inch color plotter. There devices are connected through an Ethernet based network. The primary application software, on this network, is the very sophisticated and tightly integrated Mentor Graphics suite of EDA (Electronic Design Automation) tools.

Accounts on the computers and access to the room are controlled by the computer engineering department. Currently Charles Gruener for computer accounts and Rick Tolleson for card swipe room access.

Rochester Institute of Technology

Microelectronic Engineering

© June 9, 2014 Dr. Lynn Fuller

# **BASICS - DESKTOP**

A graphical interface that provides workspaces, windows, menus, controls, and a front panel to help you organize and manage your software applications.

The **Front Panel** has a tool bar (usually at the bottom of the screen). The tool bar has a K-Gear icon which allows access to editors, graphics programs and the open office software package. The open office package has calculators, drawing programs, equation editor and word processing. You can change the settings for the look and feel of the desktop and the windows that are running. I suggest that you do not go too wild changing things , instead stick to getting the job done.

There are four "desk tops" available to run programs on. The toolbar tells you which desktop you are looking at and what is running in each window on the desktop.

![](_page_49_Picture_5.jpeg)

Rochester Institute of Technology

Microelectronic Engineering

# **BASICS CONTINUED**

**The Mouse:** is a three button mouse. The left mouse button is used to select or "click" on something. The right mouse button is used for popup menus. The middle mouse button is typically defined for each application and does not have a common function. For example in the layout software "IC" the middle mouse button shifts the layout so that the clicked location is centered in the workspace.

Log Out: click on K Gear icon, select Log Out..., Select End Current Session

**Restore Session:** If there is no activity for several minutes the screen will be locked and require the user to type his password to restore the session.

![](_page_50_Picture_5.jpeg)

Rochester Institute of Technology

Microelectronic Engineering

© June 9, 2014 Dr. Lynn Fuller

# **BASIC COMMANDS**

| Description                                             |
|---------------------------------------------------------|
| list the files and directories in the current directory |
| change directory                                        |
| go up one directory                                     |
| move a file (rename a file)                             |
| remove a file (delete a file)                           |
| display path of current directory                       |
| create a new directory                                  |
| remove a directory                                      |
| change your password                                    |
|                                                         |

It is important to remember that since this is a UNIX operating system, the commands are case sensitive.

![](_page_51_Picture_4.jpeg)

Rochester Institute of Technology

Microelectronic Engineering